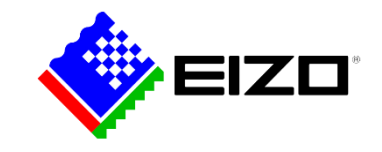

## CID1201P (Configuration Screen)

- 1. Connect USB keyboard to one of the USB ports on CID1201P.
- 2. Press the <ALT> and <HOME> keys to access setup menu.

| Touch Calibration |  |
|-------------------|--|
| Target Settings   |  |
| Network Settings  |  |
| Exit              |  |
|                   |  |

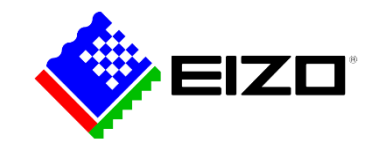

# CID1201P (Touch Calibration)

#### Touch Calibration Procedure:

Please let the device warm up for 30 minutes before calibrating the touch screen.

- 1. Press the "Touch Calibration" button on the configuration screen.
- 2. Touch the marked calibration crosshair positions as they appear in various locations around the screen.
- 3. The calibration routine finishes automatically after the last crosshair position has been pressed.

| Touch Calibration |  |
|-------------------|--|
| Target Settings   |  |
| Network Settings  |  |
| Exit              |  |

Note: The CID1201P touch screen is calibrated in the factory so that on-site calibration is generally not necessary during install.

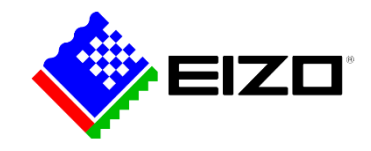

## CID1201P (Target Settings)

- 1. Press the "Target Settings" button to access the target address menu.
- 2. Depending on the LMM system, enter target IP address in accordance with the following conventions:
  - LMM56800 with initial user interface: 169.254.213.44:8080
  - LMM56800 with current user interface: 169.254.213.44
  - LMM0802 with standard user interface: 169.254.213.144
  - LMM0802 with View Management interface: 169.254.213.144/vm
- 4. Press "OK" to save the new target IP address setting and return to "Setup" menu.

| CID1201P |                             |        |
|----------|-----------------------------|--------|
|          |                             |        |
|          |                             |        |
|          |                             |        |
|          |                             |        |
| LMM UR   | : http://169.254.213.144/vm |        |
|          |                             |        |
|          | ОК                          | Cancel |
|          |                             |        |
|          |                             |        |
|          |                             |        |
|          |                             |        |
|          |                             |        |
|          |                             |        |

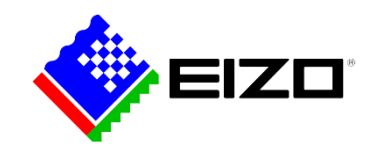

### CID1201P (Network Settings)

- 1. Press the "Network Settings" button to open the network settings menu.
- 2. The following network settings options are available:
  - Use DHCP: this checkbox sets the CID1201P to obtain its IP address from a DHCP server.
    - ✓ When DHCP is checked IP Address, Netmask, Gateway and DNS Server are grayed out
  - IP Address: Used to specify the IP address for the CID1201P.
  - Netmask: Used to specify the netmask for the CID1201P.
  - Gateway: Used to specify the gateway for the CID1201P.
  - DNS Server: Used to specify the DNS server for the CID1201P.
- 3. Press "OK" to accept and store the changes or "Cancel" to discard the changes.

| Use DHCP   |       |           |  |
|------------|-------|-----------|--|
| Address:   | 169.2 | 54.213.11 |  |
| Netmask:   | 255.2 | 55.255.0  |  |
| Gateway:   | 255.2 | 55.255.0  |  |
| DNS Server | r:    |           |  |
|            |       |           |  |
|            | ок    | Cancel    |  |